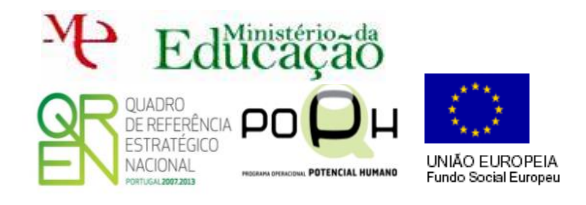

Musqu

Abre o ficheiro inserir.php e acrescenta o código necessário para te ligares ao teu SGBD.

\$ligaBD = mysqli\_connect('localhost', 'root','');

Atenção sabendo que a função mysqli\_connect('localhost', 'user', 'pass'); se utiliza desta forma a linha acima fornecida tem erros. Tens de configurar corretamente os parâmetros user e pass para a tua BD.

Acrescenta o código ao ficheiro inserir.php para escolheres a tua BD.

\$escolheBD=mysqli\_select\_db(\$ligaBD, 'nome\_nossa\_BD\_aqui');

Mais uma vez **sabendo** que a **função** *mysqli\_select\_db(LigaçãoBD, 'nomeBD);* terás de **fazer** algumas alterações na linha fornecida para conseguires que a função escolha a BD que estamos a trabalhar neste guião.

Acrescenta o código ao ficheiro inserir.php para inserir os dados captados do formulário na BD.

\$insere\_aluno = "insert jogador values('".\$id."','".\$nome."', '".\$clube."', '".\$idade."', '".\$posicao."')";
\$faz\_insere\_aluno = mysqli\_query(\$ligaBD, \$insere\_aluno);

Neste caso terás de adaptar o código dado ao teu exemplo. A primeira linha é a questão à BD (tem erros que deves corrigir). Deves mudar o SQL para se adaptar ao teu caso. Na segunda linha será que necessitas de mudar alguma coisa?

Quando terminares as correções volta ao teu formulário form.php, preenche e envia os dados. Abre o PHPMyAdmin e verifica se os dados entraram na BD.

Acrescenta uma linha de código ao ficheiro inserir.php para que ao inserir os dados com sucesso na BD, o utilizador seja redirecionado para uma página de nome sucesso.php que mostre a seguinte frase:

Parabéns! O teu registo no UltraStrar foi realizado com sucesso!

Ajuda: utiliza esta função para redirecionar:

header("location: sucesso.php");